# Changing Your E-mail Address or Password in Cayuse

| $\langle \rangle$ |       | h 🕥 united.cayuse424.com       | Ċ                              |                  |  |  |
|-------------------|-------|--------------------------------|--------------------------------|------------------|--|--|
|                   |       | Welcome - Cayuse Research Suit | Google                         | +                |  |  |
| About             | Store |                                |                                | Gmail Images 🏭 📕 |  |  |
|                   |       | To login, go to                |                                |                  |  |  |
|                   |       | united.cayuse424.com           | 900                            |                  |  |  |
|                   |       |                                |                                |                  |  |  |
|                   |       | Google Search                  | I'm Feeling Lucky              |                  |  |  |
|                   |       | Explore the making of too      | lay's out-of-this-world Doodle |                  |  |  |
|                   |       |                                |                                |                  |  |  |
|                   |       |                                |                                |                  |  |  |

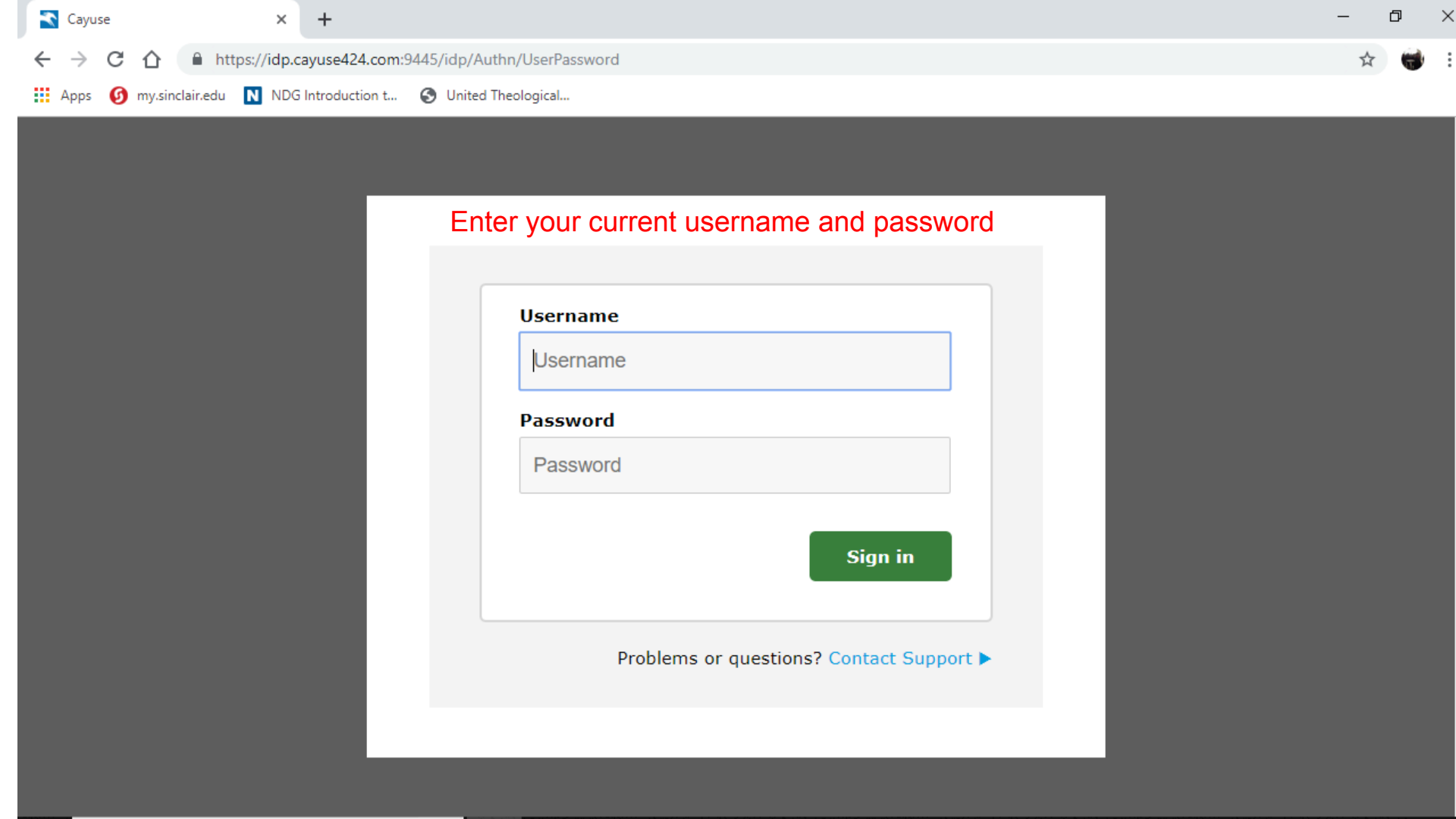

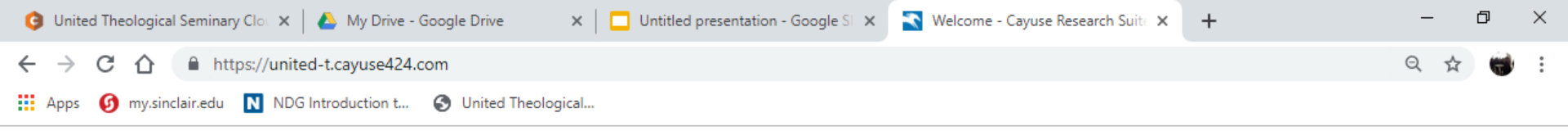

# Research Suite

Logged in as: Candidate Log out

### **Cayuse Research Suite**

3.8.0

#### Research Administration Modules

- Cayuse 424
- Cayuse IRB (Human Studies Compliance)

### System Administration Applications

- Backbone
- Research Contacts
- Workflow

### **Application Help**

Research Suite Support Center

Click on Cayuse 424 to manage your personal details, including passwords.

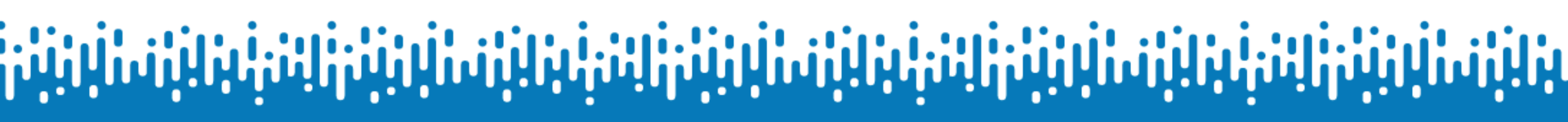

|                             |             |                      |            |              | united.cayuse | 424.com | Ċ                |            |                   | 1                |
|-----------------------------|-------------|----------------------|------------|--------------|---------------|---------|------------------|------------|-------------------|------------------|
|                             | W           | elcome - Cayuse Rese | arch Suite |              |               |         |                  | Cayuse 424 |                   | +                |
| cayuse<br>424               |             |                      |            |              |               |         |                  |            | 💄 Sample S        | itudent 🔻        |
| Opportunities               | Proposals   | Routing              | People     | Institutions | Reports       | More    |                  |            | + Create Proposal | 🖹 Import         |
| Proposals List              |             |                      |            |              |               | 1       |                  |            |                   |                  |
| Show All<br>Recently Viewed | Search      |                      |            |              |               |         |                  |            | Expand All / Co   | ?<br>bllapse All |
| 25 🛟 🕅 📢                    | Page 1 of 1 | н о е                |            |              |               |         |                  |            | Displaying 0 to   | 0 of 0 items     |
| Pro                         | oposal      |                      | Title      |              |               | PI      | Modified 👻       | Туре       | Deadline          |                  |
|                             |             |                      | In or      | der to rese  | t your pa     | ssword, | , click on "More | ,          |                   |                  |

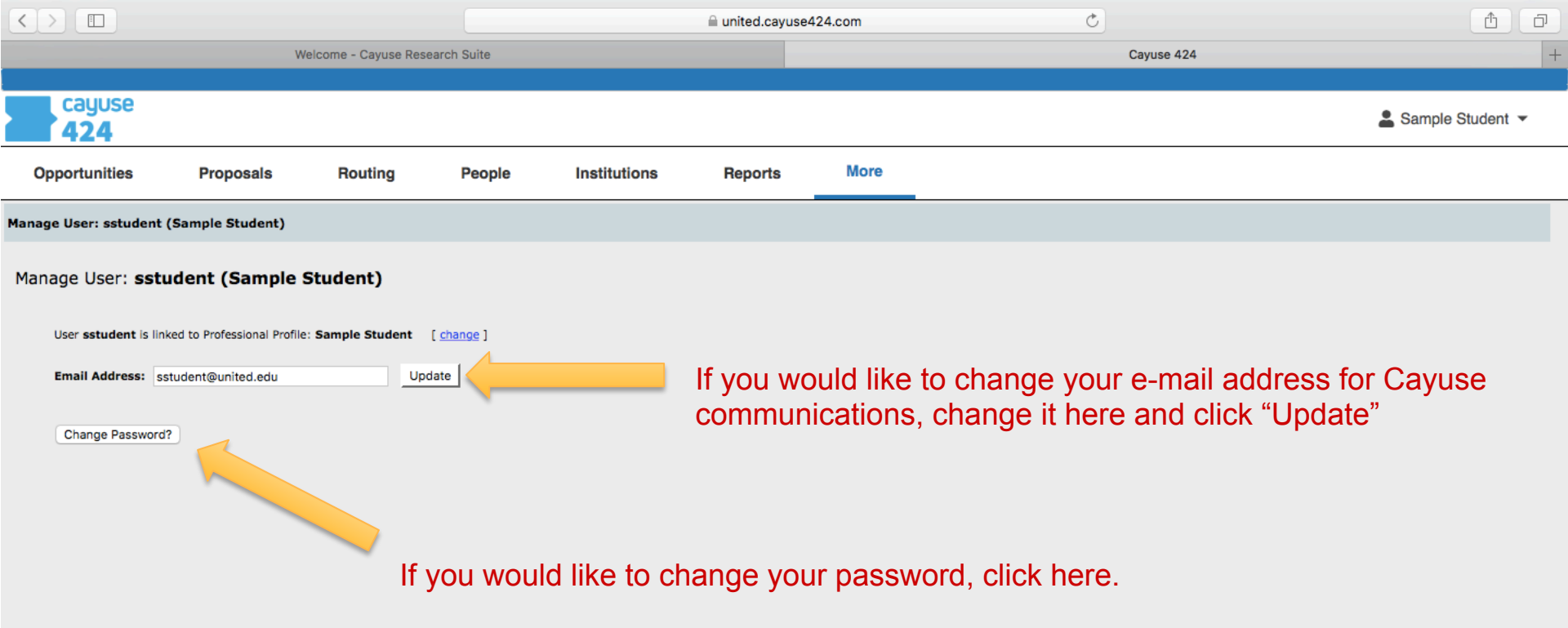

|                                                                              |                                                        |                        |            |              | 🗎 united.cayuse | e424.com | Ċ                      | 1 D              |  |
|------------------------------------------------------------------------------|--------------------------------------------------------|------------------------|------------|--------------|-----------------|----------|------------------------|------------------|--|
|                                                                              | v                                                      | Velcome - Cayuse Resea | arch Suite |              |                 |          | Cayuse 424             | +                |  |
|                                                                              |                                                        |                        |            |              |                 |          |                        |                  |  |
| <b>424</b>                                                                   |                                                        |                        |            |              |                 |          |                        | Sample Student 🔻 |  |
| Opportunities                                                                | Proposals                                              | Routing                | People     | Institutions | Reports         | More     |                        |                  |  |
| Cayuse424 Preferences                                                        | » Change Password                                      | I                      |            |              |                 |          |                        |                  |  |
| Change Password f                                                            | for User <b>sstude</b>                                 | nt (Sample Stu         | dent)      |              |                 |          |                        |                  |  |
| Please enter your new<br>Your password should                                | v password.<br>I be <b>6</b> to <b>40</b> characters i | n length.              |            |              |                 |          |                        |                  |  |
| New Password                                                                 |                                                        |                        |            |              |                 |          |                        |                  |  |
| Confirm New Passy                                                            | vord                                                   |                        |            |              |                 |          |                        |                  |  |
| Cancel Update Password Insert your new password and click "Update Password." |                                                        |                        |            |              |                 |          |                        |                  |  |
| Return to:                                                                   |                                                        |                        |            |              |                 |          |                        |                  |  |
| > User: sstuden                                                              | t                                                      |                        | Ther       | n vou can o  | close this      | tab and  | go back to the Welcome |                  |  |

I hen you can close this tab and go back to the Welc screen.

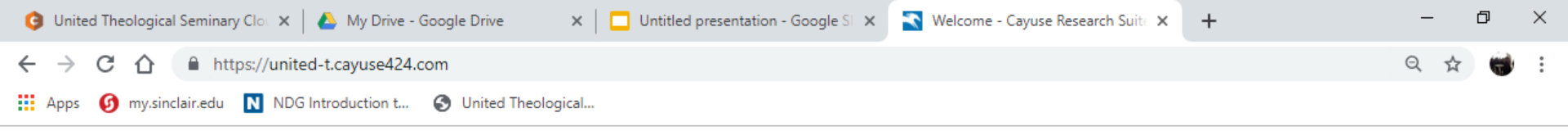

# Research Suite

Logged in as: Candidate Log out

### **Cayuse Research Suite**

3.8.0

#### **Research Administration Modules**

- Cayuse 424
- Cayuse IRB (Human Studies Compliance)

### System Administration Applications

- Backbone
- Research Contacts
- Workflow

### **Application Help**

Research Suite Support Center

Now you can continue into Cayuse IRB. Next time you log in you will use your new password.

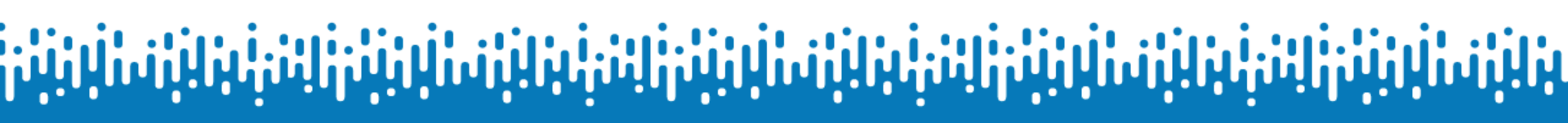